## **ISTRUZIONI PER ISCRIZIONI AI WORKSHOP DEL 19 APRILE 2016**

Leggere con attenzione le istruzioni perché <u>non sono ammessi cambi di laboratorio.</u> Accedere alla pagina http://reteleccoict.it/sito/index.php/eventi/iscrizione-eventi

Potrete **scegliere al massimo tre laboratori** tra i dieci proposti. Uno con inizio alle 15.30, uno con inizio alle 16.45 e uno con inizio alle 17.45.

Ne visualizzerete cinque per pagina, per spostarsi tra i dieci eventi muoversi con il tasto avanti o indietro

| Rete Lecco ICT                                                                                                    |                                                                                      | 🔞 Rete Lecco ICT                                                             |                                                          |
|----------------------------------------------------------------------------------------------------|--------------------------------------------------------------------------------------|------------------------------------------------------------------------------|----------------------------------------------------------|
| Tutti gli eventi                                                                                                    | Menu Principale                                                                      | Tutti gli oventi                                                             | Menu Principale                                          |
| Costruire video lezioni su youtube Logo: Logo (1981: Loso tela Costruire Video Foi dell'18 Badori di Lecco                                                               | Chi siamo<br>Contatti<br>Sportello<br>Archivio<br>Cookias Policy<br>Rece Generalista | TLUETING FOR LOOK A LIDEO DI CELESO                                          | Home<br>Chi siamo<br>Contatti<br>Sportello<br>Archivio   |
| 19<br>Collaborare ad un sito per imparare insieme<br>Leger Leon (- Officient action<br>Competer Alexis (- Chobate e i suo istudenti vi aspettano per un laboratorio figi | Animatori Digitali                                                                   | Marina Orisoni IC Lecco 3                                                    | Cookies Policy<br>Rete Generalista<br>Animatori Digitali |
| 19 Piccoli appunti crescono: quaderno, e.book,                                                                                                    | Attività<br>Formazione<br>Condesione material e repository                           | Luogo Laco   Otto: Leco, tala<br>Paolo Mauri IC Bosisio Parini               | Attività                                                 |
| Perantonio Merini IC Meranto                                                                                                    | CODING<br>Amministrazione digitale<br>Iscrizione eventi                              | 19 Contenuti digitali aperti tra licenze, inclusione e                       | Formazione<br>Concluisione materiali e repository        |
| 19 Arte del fumetto: la narrazione tra segni, disegni<br>e scrittura                                                                                                    |                                                                                      | Luego: Leco   Citta: Leco, taila<br>Alberto Ardizzone                        | Conse Vouture<br>CODING<br>Amministrazione digitale      |
| Luogo: Leco   Citta: Leco, tala<br>Ennio Ecuta IC Leco 2                                                                                                    | Comunicazioni<br>Comunicazioni dagli Uffici                                          | 19 "Calibriamoci" libro di testo ad alta leggibilità                         |                                                          |
| 19 Creare e condividere testi e narrazione                                                                                                    | soolastici                                                                           | Luogo: Lecco   Ottá: Lecco, tana<br>Grazia Mauri e Virginia Isefa IC Moterno | Comunicazioni                                            |
| Isa Sozzi IC Brivio                                                                                                    | Accesso Utenti                                                                       | 19 RUP THUE BOOK<br>MOOC DOL e narrazione multimediale                       | Comunicazioni dagli Uffici<br>scolastici                 |
| Avanti #                                                                                                    | Nome starte                                                                          | Luogo: Letto   Citta: Lecco, taile<br>Politecnico di Milano                  |                                                          |
|                                                                                                    | P.8559000                                                                            | # Indiatro                                                                   |                                                          |

Scegliere il primo evento e cliccare sul **tasto "registrati".** Se dovesse comparire la scritta **"Non sono disponibili posti per questa data**" scegliere un orario diverso.

| Tutti autori | con il wiki    | 「ピ Registrati」との<br>」<br>加 | & Non sono disponibili postibiglietti per questa data<br>Seleziona un'altra data & 2<br>Martedi 19 Aprile 2016 - 16:45 (/2) |
|--------------|----------------|----------------------------|----------------------------------------------------------------------------------------------------|
| Categoria    | Flip that book | U                          | Martedi 19 Aprile 2016 - 17:45 (√2)                                                                                         |

Compilare il campo inserendo cognome e nome (prima il cognome poi il nome)

| crizione               |                                     |          |                                     |
|------------------------|-------------------------------------|----------|-------------------------------------|
| i campi contrassegnati | con * (asterisco) sono obbligatori. |          |                                     |
| Nome *                 |                                     | 0        |                                     |
| email *                |                                     | 0        |                                     |
| Conferma Email *       | Re-inserisci email                  | 0        |                                     |
| Telefono               |                                     | 0        | Martedî 19 Aprile 2016 - 15:30 (🗸 🌱 |
| Data                   | Martedî 19 Aprile 2016 - 15:3       | 30   🗹 🔁 | Martedi 19 Aprile 2016 - 15:30 (√1) |

Scegliere l'orario di iscrizione (tra 15.30 – 16.45 – 17.45) e quindi cliccare su registrati. Visualizzerete un messaggio di avvenuta registrazione.

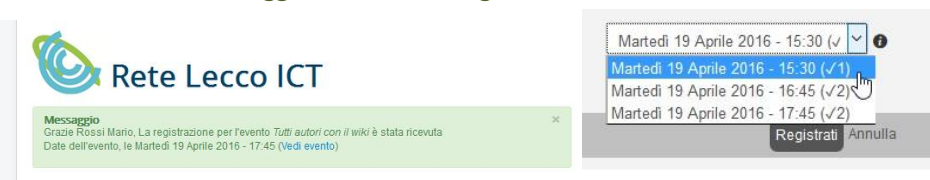

Utilizzare la stessa procedura per iscriversi agli altri due eventi facendo attenzione alla scelta dell'orario.